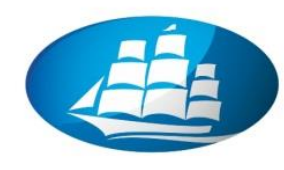

# AKADEMIA LEONA KOŹMIŃSKIEGO

### POLSKA UCZELNIA - ŚWIATOWA LIGA

### Wyłączanie Jasności Adaptacyjnej

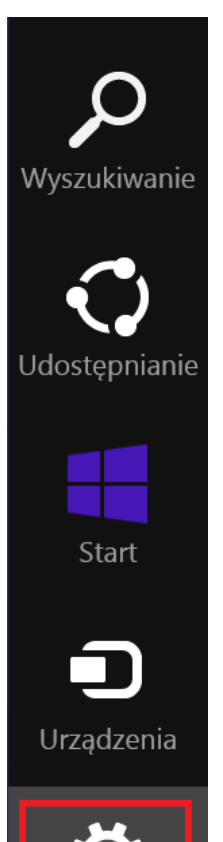

 Na Pasku narzędzi Charm Bar, widocznym po prawej stronie ekranu wybieramy ikonę Ustawienia oznaczoną kołem zębatym.

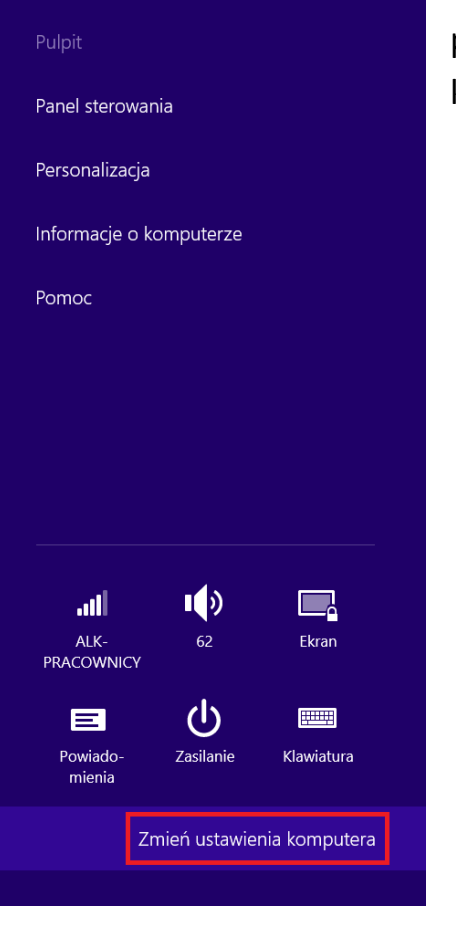

Ustawienia

Następnie z karty
Ustawienia, wybieramy
pozycję Zmień ustawienia
komputera.

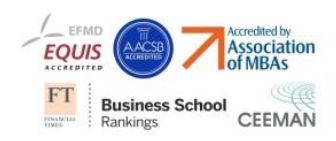

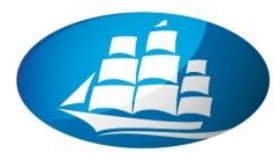

3) W sekcji Ustawienia komputera wybieramy Komputer i urządzenia.

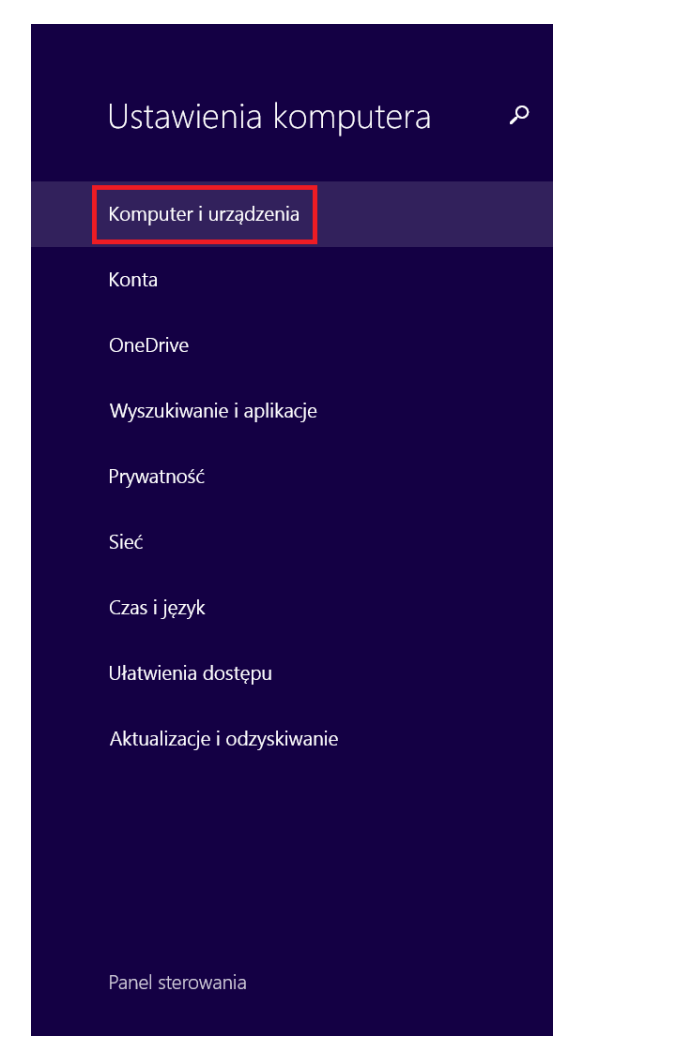

## AKADEMIA LEONA KOŹMIŃSKIEGO

#### POLSKA UCZELNIA - ŚWIATOWA LIGA

W karcie Komputer i urządzania 4) wybieramy pozycje Zasilanie i uśpienie. Następnie Wyłączamy Jasności Opcje odpowiedzialną Automatyczne za dostosowani jasności ekranu.

| 🔆 Komputer i urządzenia 🛛 🕫 | Jasność                                            |
|-----------------------------|----------------------------------------------------|
| Ekran blokady               | Automatycznie dostosuj jasność ekranu<br>Wyłączone |
| Ekran                       | Uśpienie                                           |
| Urządzenia                  | Przy zasilaniu bateryjnym komputer wyłącza się po  |
| Mysz i płytka dotykowa      | 4 min 🗸                                            |
| Pisanie                     | Przy zasilaniu z sieci komputer wyłącza się po     |
| Narożniki i krawędzie       |                                                    |
| Zasilanie i uśpienie        |                                                    |
| Autoodtwarzanie             |                                                    |
| Miejsce na dysku            |                                                    |
| Informacje o komputerze     |                                                    |
|                             |                                                    |
|                             |                                                    |
|                             |                                                    |

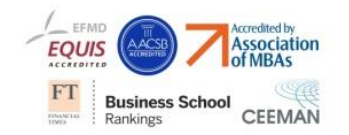